# WORD

# Практична робота № 4

## Тема: Використання редактора математичних формул.

### Теоретичні питання:

- 1. Правила техніки безпеки та протипожежної безпеки.
- 2. Структура математичних виразів.
- 3. Вставка об'єкту "Формула" MS Equation.
- 4. Команди редактора формул MS Equation.

### Хід роботи

|     | Операції                                                                              | Дії користувача                                                                                                    |
|-----|---------------------------------------------------------------------------------------|----------------------------------------------------------------------------------------------------|
| 1.  | Викликати програму для роботи з текстами Microsoft Word.                              |                                                                                                    |
| 2.  | Викликати редактор формул.                                                            | Вставка, ⇒Объект, у списку "Тип объекта" вибрати <i>MicroSoft Equation 3.0</i> при виключених вимикачах "Поверх текста" та "В виде значка", ⇒ОК                                                                                                    |
| 3.  | Ввести формулу: $x = \frac{a}{b}$                                                     | Використати кнопку "Шаблоны дробей и радика-<br>лов" на панелі інструментів.                                                                                                    |
| 4.  | Вийти з редактора формул.                                                             | ⇒За межами вікна редактора формул.                                                                                                    |
| 5.  | Відредагувати формулу до вигляду: $x = \frac{a+c}{b}$                                 | Істрани странати странати и праводати и праводати |
| 6.  | Вставити нову формулу:<br>$\alpha + \beta = 90^{\circ}$                               | Дивись п.2.<br>Використати кнопки "Греческие буквы (строч-<br>ные)" та "Разные символы" (для знака "градус") на<br>панелі інструментів.<br>⇒За межами вікна редактора формул.                                                                                                    |
| 7.  | Вставити нову формулу:<br>$\sin^2 \alpha + \cos^2 \alpha = 1$                         | Дивись п.2.<br>Використати кнопку "Шаблоны верхних и нижних<br>индексов" на панелі інструментів. <sup>1</sup><br>⇒За межами вікна редактора формул.                                                                                                    |
| 8.  | Вставити нову формулу:<br>$\sqrt{a_1^2 + b_1^2} \neq 0$                               | Дивись п.2.<br>Використати кнопки "Шаблоны дробей и радика-<br>лов", "Шаблоны верхних и нижних индексов" та<br>"Символы отношений" на панелі інструментів.<br>⇒За межами вікна редактора формул.                                                                                                    |
| 9.  | Вставити нову формулу:<br>$\left(\frac{x+2 \cdot y}{3}\right)^2 = 0 \implies x \ge 0$ | Дивись п.2.<br>Використати кнопки "Шаблоны скобок", "Шабло-<br>ны дробей и радикалов", "Шаблоны верхних и<br>нижних индексов", "Стрелки" та "Символы от-<br>ношений" на панелі інструментів.<br>⇒За межами вікна редактора формул.                                                                                                    |
| 10. | Вставити нову формулу:<br>$\vec{a} + \vec{b} = \vec{c}$                               | Дивись п.2.<br>Використати кнопки " "Шаблоны верхних и ниж-<br>них индексов" та "Стрелки" на панелі інструментів.<br>⇒За межами вікна редактора формул.                                                                                                    |

<sup>&</sup>lt;sup>1</sup> Зверніть увагу на те, що позначення фунцій sin та cos автоматично виділяються стилем шрифту так, щоб вони відрізнялися від змінних величин.

Уроки информатики <u>http://uchinfo.com.ua</u> Презентации PowerPoint <u>http://powerpoint4you.ru/</u>

|     | Операції                                                                                 | Дії користувача |  |
|-----|------------------------------------------------------------------------------------------|-----------------|--|
| 11  | Очистити сторінку від введених                                                           |                 |  |
|     | формул.                                                                                  |                 |  |
|     | Завдання для самостійної роботи                                                          |                 |  |
|     | Ввести наступний текст:                                                                  |                 |  |
| 12. | Формула № 1: $x = \frac{0.51x^3 + AB}{1 + cosx^2} + \frac{A}{A + B};$                    | (1*)            |  |
|     | Формула № 2: $y = 0,87 \frac{\left a^2 + \sqrt{6}a\right }{x - 1 + \frac{1 + b}{1 - a}}$ | - ; (2*)        |  |
|     | Формула № 3: $y = \frac{(1+x)^2 + \sqrt{1+x^2}}{\cos^2 x};$                              | (3*)            |  |
|     | Формула № 4: $y=0,5x-\frac{[(ax-e)+c]x-e}{x-1};$                                         | (4*)            |  |
|     | Формула № 5: $x = \frac{ae}{c} + \frac{ a-e }{\cos a^3}$ ;                               | (5*)            |  |
|     | Формула № 6: $y = \sqrt{\frac{\left x + \sqrt{x^2}\right }{1 - 2x}}$ .                   | (6*)            |  |
| 13. | Переглянути документ та здати ро-<br>боту викладачу.                                     | ⇒просмотр       |  |
| 14. | Закрити редактор без збереження документу.                                               | ⇔⊠ ⇔HeT         |  |